## Nome Modulo: Elatos Export Versione: 1.0.0

#### Indice

- 1. Funzionalità
- 2. Attivazione del servizio
- 3. Installazione del modulo
- 4. Funzionamento

# 1. Funzionalità

Il modulo "*Elatos Export*" è il primo modulo ufficiale sviluppato dalla software house Elatos srl per permettere l'esportazione automatizzata dei prodotti e delle giacenze dal proprio e-commerce Prestashop ed importarli in automatico nel gestionale Cloud ERP Elatos Web <u>www.elatos.net</u>.

L'elenco delle tabelle che vengono allineate è il seguente:

- categorie prodotti
- fornitori
- produttori
- prodotti
- taglie e colori
- giacenze

### 1. Attivazione del servizio

Per poter procedere con l'attivazione del servizio è necessario inviare una e-mail all'indirizzo <u>commerciale@elatos.net</u>.

Una volta ricevuta la conferma di avvenuta attivazione del servizio sarà possibile accedere al sito <u>https://addons.prestashop.com</u> per scaricare gratuitamente il modulo di esportazione.

### 2. Installazione

Per procedere con l'installazione è necessario scaricare il modulo di attivazione al seguente indirizzo <u>https://addons.prestashop.com</u> ricercando Elatos Export.

Una volta scaricato si può procedere con l'autenticazione sul proprio negozio online per entrare nella sezione "Moduli" come mostrato in Figura 1.

| Q <b>v</b> Cerca      | PANNELLO DI CONTROLLO<br>Pannello di controllo |             |  |  |  |  |  |  |  |  |  |  |  |
|-----------------------|------------------------------------------------|-------------|--|--|--|--|--|--|--|--|--|--|--|
| PANNELLO DI CONTROLLO |                                                |             |  |  |  |  |  |  |  |  |  |  |  |
| CATALOGO              |                                                |             |  |  |  |  |  |  |  |  |  |  |  |
|                       | Giorno Mese Anno Gi                            | orno-1 Mese |  |  |  |  |  |  |  |  |  |  |  |
| 🖀 CLIENTI             |                                                |             |  |  |  |  |  |  |  |  |  |  |  |
| NEGOLE PREZZI         | ② OVERVIEW ATTIVITÀ                            | 0 2         |  |  |  |  |  |  |  |  |  |  |  |
|                       | Moduli                                         |             |  |  |  |  |  |  |  |  |  |  |  |
| R SPEDIZIONE          | Catalogo Moduli e Temi                         | 30          |  |  |  |  |  |  |  |  |  |  |  |
| S LOCALIZZAZIONE      | Posizioni                                      |             |  |  |  |  |  |  |  |  |  |  |  |
| F IMPOSTAZIONI        | Pagamento                                      | 3           |  |  |  |  |  |  |  |  |  |  |  |
| 🕸 PARAMETRI AVANZATI  | negli ultimi 30 minuti                         |             |  |  |  |  |  |  |  |  |  |  |  |
| AMMINISTRAZIONE       | O Attualmente in Attesa                        |             |  |  |  |  |  |  |  |  |  |  |  |
| III STATISTICHE       | Ordini                                         | 5           |  |  |  |  |  |  |  |  |  |  |  |
|                       | D 1//2 11                                      | 0           |  |  |  |  |  |  |  |  |  |  |  |
|                       | Figura 1                                       | Figura 1    |  |  |  |  |  |  |  |  |  |  |  |

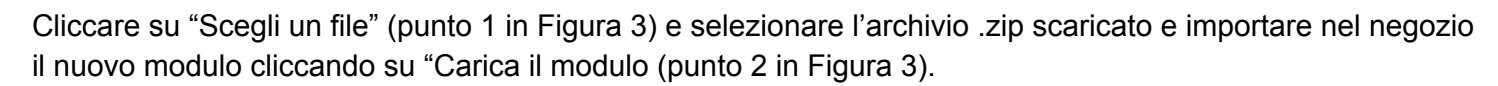

| AGGIUNGI | NUOVO MODULO                                                                          |                |
|----------|---------------------------------------------------------------------------------------|----------------|
| 8        | ll modulo deve essere o un file Zip (.zip) o un file "tarball" (.tar, .tar.gz, .tgz). | 1              |
|          | File del modulo                                                                       | Scegli un file |
|          | Figura 3                                                                              |                |

Caricato il modulo si ritornerà all'elenco moduli dove, filtrando per descrizione "elatos" (punto 1 in Figura 4), sarà possibile individuare il modulo appena caricato per procedere con l'installazione cliccando il relativo bottone sulla destra (punto 2 in Figura 4).

| = | ELENCO MODULI                     |     |               |                                                                          |                          |   |              |              |
|---|-----------------------------------|-----|---------------|--------------------------------------------------------------------------|--------------------------|---|--------------|--------------|
|   | Q elatos                          |     | Filtra per    | Installati e non installati 🔻                                            | Attivati e disattivati   | • | Autori Tutto | 2            |
|   | Preferiti                         | 0   | - <u>Bank</u> | Funzionalità Front Office<br><u>Elatos Export</u> v1.0.0 - by Elatos SRL |                          |   |              | 🕂 Installa 🗸 |
|   | Tutto                             | 157 |               | Esportazione completa dei p                                              | rodotti e delle giacenze |   |              |              |
|   | Aggiornamento rapido / cumulativo | 1   | azioni mas    | sive 🗸                                                                   |                          |   |              | $\smile$     |
|   | Amministrazione                   | 15  |               |                                                                          |                          |   |              |              |

## 3. Funzionamento

Il modulo "Elatos Export" non richiede alcun tipo di configurazione particolare. Una volta installato permetterà di aprire un canale di comunicazione diretto tra il vostor e-commerce Prestashop e il gestionale ERP Elatos Web.

Per avviare la procedura dal gestionale entrare nel menu Anagrafica Articoli (punti 1, 2, 3 dalla Figura 5) e cliccare il pulsante raffigurante il logo di Prestashop (punto 4 della figura 5).

| ELATOS WEB        | 1                  |                      |                           | 2015 🖴 🗾 ? 🏥 🐗 📞 🚓 🗁 @ 🖶 🕞    |
|-------------------|--------------------|----------------------|---------------------------|-------------------------------|
| Cerca             |                    | VENDITE LOGISTICA AM | MMINISTRAZIONE BACKOFFICE | ALTRI SOFTWARE AREA WEB ALTRO |
| GESTIONE ARTICOLI | ESPORTAIN CANTIERI | PORTA IN TXT         | OBSOLETI                  | etj¥it (\$1953.000) 🖶 🖾 📾 🤳   |
|                   | TABELLE MAGAZZINO  | Anagrafica Articoli  | н                         |                               |
|                   |                    | Aspetto esteriore    |                           |                               |
|                   |                    | Cat Merceologiche    |                           |                               |
|                   |                    | Causali Magazzino    |                           |                               |
|                   |                    | Causali Vendita      |                           |                               |
|                   |                    | Famiglie             |                           |                               |
|                   |                    | Gruppi               |                           |                               |

#### Figura 5

Una volta lanciata la procedura elaborerà in automatico tutte le operazioni necessarie per importare i dati e al termine verrà visualizzato un messaggio simile a quanto riportato in Figura 6.

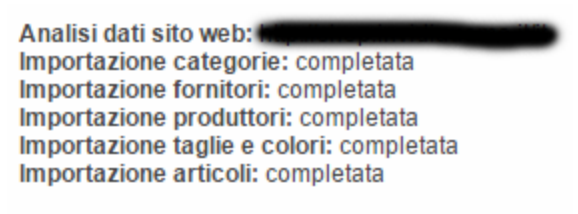

#### Figura 6

Chiudendo e ritornando nel menu Anagrafica articoli si troveranno tutti gli articoli aggiornati (Figura 7).

| EL | ELATOS WEB 2015 🖴 🖸 ? 🏥 🕰 📞 😤 🗁 🔮 🖬 🕩 |       |      |      |     |        |         |              |                |                |          |               |              |        |            |                   |         |                |
|----|---------------------------------------|-------|------|------|-----|--------|---------|--------------|----------------|----------------|----------|---------------|--------------|--------|------------|-------------------|---------|----------------|
|    |                                       | Cerca | 1    |      |     | ٩      | ☆ A     | NAGRAFICHE   | TABELLE        | ACQUISTI       | VENDITE  | LOGISTICA     | AMMINISTR    | AZIONE | BACKOFFICE | ALTRI SOFTWARE    |         | ALTR           |
|    | GE                                    | STIO  | NE A | RTIC | OLI |        |         | ESPORTA      | IN XML         |                | ES       | SPORTA IN TXT |              |        | OBSOLETI   | eb¥it             | -       | I 🔤 🔰          |
|    |                                       |       | +    |      |     | CODICE | COD_ALT | DESCRIZIONE  |                |                |          |               | UM CAT.MERC. | GRUPPO | SOTTOGRUPP | 0 PREZZO ACQUISTO | LISTINO | PREZZO VENDITA |
|    | •                                     | °¢    | -    | ٢    | =   | PS1000 |         | CAPPOTTINO - | BLU - UOMO     | - IMPERMEABI   | ILE      |               | PS6          | PS13   | PS13       | 12                | 2,86885 | 122,86885      |
|    | 1                                     | °Ø    | •    | ٢    | =   | PS1001 |         | POLO RIGATA  | JERSEY         |                |          |               | PS6          | PS10   | PS10       | 5                 | 7,29508 | 57,29508       |
|    | •                                     | °¢    | -    | ٢    | =   | PS1002 |         | POLO RIGATA  | JERSEY         |                |          |               | PS6          | PS10   | PS10       | 5                 | 7,29508 | 57,29508       |
|    | •                                     | °¢    | -    | ٢    | =   | PS1003 |         | POLO RUGBY   | BLU - VERD     | E - UOMO - JEF | RSEY     |               | PS6          | PS10   | PS10       | 6                 | 5,49180 | 65,49180       |
|    | •                                     | °Ø    | •    | ٢    | =   | PS1004 |         | POLO RUGBY   | BLU - ARAN     | CIONE - UOMC   | - JERSEY |               | PS6          | PS10   | PS10       | 6                 | 5,49180 | 65,49180       |
|    | •                                     | °¢    | •    | ٢    | =   | PS1005 |         | POLO RUGBY   | BLU - CILIE    | GIA- UOMO - JE | RSEY     |               | PS6          | PS10   | PS10       | 6                 | 5,49180 | 65,49180       |
|    | •                                     | °¢    | -    | ٢    | =   | PS1006 |         | POLO UNITA S | PORT - VERE    | E - UOMO - JE  | RSEY     |               | PS6          | PS10   | PS10       | 6                 | 1,39344 | 61,39344       |
|    | 1                                     | °¢    | -    | ٢    | =   | PS1007 |         | POLO UNITA S | PORT - CILIE   | GIA - UOMO -JE | ERSEY    |               | PS6          | PS10   | PS10       | 6                 | 1,39344 | 61,39344       |
|    | •                                     | °¢    | -    | ٢    | =   | PS1008 |         | POLO BICOLO  | R - MORO -BI   | U - UOMO -PIC  | QUET     |               | PS6          | PS10   | PS10       | 5                 | 7,29508 | 57,29508       |
|    | •                                     | °¢    | -    | ٢    | =   | PS1009 |         | POLO BICOLO  | R - BLU - CILI | EGIA - UOMO -  | PIQUET   |               | PS6          | PS10   | PS10       | 5                 | 7,29508 | 57,29508       |
|    | •                                     | °¢    | -    | ۲    | =   | PS1010 |         | POLO UNITA - | PIQUET         |                |          |               | PS6          | PS10   | PS10       | 5                 | 3,19672 | 53,19672       |
|    | •                                     | °¢    | -    | ۲    | =   | PS1011 |         | POLO UNITA - | BLU - UOMO     | - PIQUET       |          |               | PS6          | PS10   | PS10       | 5                 | 3,19672 | 53,19672       |
|    | 1                                     | °Ø    | •    | ٢    | =   | PS1012 |         | POLO ROUGE   | JERSEY         |                |          |               | PS7          | PS22   | PS22       | 4                 | 9,09836 | 10.00836       |
|    | •                                     | °¢    | -    | ٢    | =   | FS1013 |         | POLO ROUGE   | - CILIEGIA- D  | ONNA - JERSE   | Y        |               | PS7          | PS22   | PS22       | 4                 | 9,09836 | Q 36           |
|    | • m                                   | °0    | -    |      | =   | PS1014 |         | POLO RUGBY   | PANNA - BL     | U - DONNA -JE  | RSEY     |               | PS7          | PS22   | PS22       | 5                 | 7,29508 | 57,29508       |

Figura 7